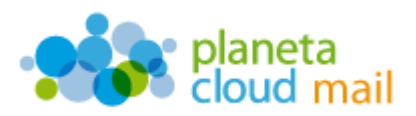

Para configurar una nueva cuenta de correo electrónico IMAP en Mozilla Thunderbird, tendremos que seguir los siguientes pasos:

- 1. <u>Agregar nueva cuenta:</u>
  - a. Abrimos Thunderbird y pulsamos en la opción "Crear una cuenta nueva".

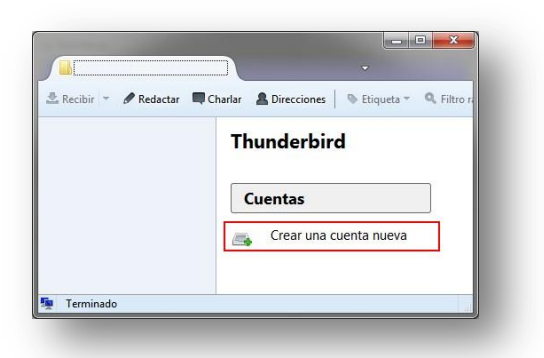

b. Pulsamos "Saltarse esto y usar mi cuenta de correo existente".

| ce gastaria terrer ant                                                                                     | a nueva direc                                                | ción de correo?                                                                           |                                                             |             |
|----------------------------------------------------------------------------------------------------|--------------------------------------------------------------|-------------------------------------------------------------------------------------------|-------------------------------------------------------------|-------------|
| Su nombre o apodo                                                                                          |                                                              |                                                                                           | Buscar                                                      |             |
| n colaboración con varios pri<br>orreo. Para ello, sólo tiene q<br>sue desee, en los campos ant            | oveedores, Thund<br>ue relienar su nor<br>teriores.          | lerbird puede ofrecerie u<br>nbre y apellidos, o cuales                                   | na nueva cuenta de<br>quiera otras palabra                  | 5           |
| 🛛 🔀 gandi.net                                                                                              | 9                                                            | 🗶 Hover.com                                                                               |                                                             |             |
|                                                                                                    |                                                              |                                                                                           |                                                             |             |
| Los têrminos de búsqueda us<br>proveedores de correo indep<br>Hover.com (Política de priva<br>disponíbles. | ados se envian a N<br>endientes gandi J<br>cidad, Términos d | Mozilla (política de privaci<br>net (Política de privacidad<br>el Servicio) para encontra | dad) γ a los<br>Términos del Servii<br>r direcciones de cor | cio)<br>reo |

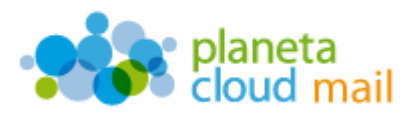

- 2. Configurar los datos de la cuenta:
  - a. "Su nombre": Aquí indicaremos lo que queremos que aparezca como remitente del correo.
  - b. "Dirección de correo": Aquí se indicará nuestra dirección de correo electrónico.
  - c. "Contraseña": Escribimos nuestra contraseña.
  - d. Pulsar en "Continuar".

|                      | Nombre y apellidos  | Su nombre, tal y como se muestra a los demás |
|----------------------|---------------------|----------------------------------------------|
| Dirección de correo: | email@ejemplo.com   |                                              |
| Contr <u>a</u> seña: | Contraseña          |                                              |
|                      | Recordar contraseña |                                              |
|                      |                     |                                              |
|                      |                     |                                              |

e. Dejamos marcada la opción "IMAP (carpetas remotas)" y pulsamos en "Config. Manual".

| Ta mounter             |                                                       | Su nombre, tal y como se muestra a los demás |
|------------------------|-------------------------------------------------------|----------------------------------------------|
| irección de correo:    |                                                       |                                              |
| Contr <u>a</u> seña:   | •••••                                                 |                                              |
|                        | Recordar contraseña                                   |                                              |
| Entrante:<br>Saliente: | IMAP, mail.arconet.es, ST<br>SMTP, smtp.arconet.es, S | ARTTLS                                       |
| Nombre de usuario:     | prueba                                                |                                              |
|                        |                                                       |                                              |

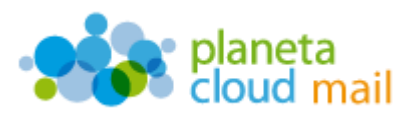

- f. "Entrante: IMAP": Escribimos mail.planetacloud.es
- g. "Saliente: SMTP": Escribimos mail.planetacloud.es
- h. "Nombre de usuario": Indicaremos la dirección de correo electrónico.
- i. "SSL": En ambos servidores indicamos "Ninguno".
- j. Pulsamos en "Volver a probar" y luego en "Hecho".

| Sa montere.          |          |                          | Su nombre, tal y co     | mo se m       | veiti | a a los demás  |     |                                  |
|----------------------|----------|--------------------------|-------------------------|---------------|-------|----------------|-----|----------------------------------|
| Jirección de correo: |          |                          |                         |               |       |                |     |                                  |
| Contriguente         | Becordar | contraseña               |                         |               |       |                |     |                                  |
| Entrante             | IMAP +   | Nombre de<br>mail.planet | I servidor<br>acloud.es | Puerto<br>143 | •     | SSL<br>Ninguno | •   | Identificación<br>Autodetectar + |
| Saliente             | SMTP     | mail.planet              | acloud.es 👻             | 25            | •     | Ninguno        |     | Contraseña normal 👻              |
| Nombre de usuario:   |          | micuenta@                | midominio.com           |               |       |                |     |                                  |
|                      |          |                          |                         |               |       |                |     |                                  |
|                      |          |                          |                         |               |       | Volume a peop  | 144 | Hecho Cancelar                   |

k. Para finalizar, marcamos "Entiendo los riesgos" y pulsamos en "Hecho".

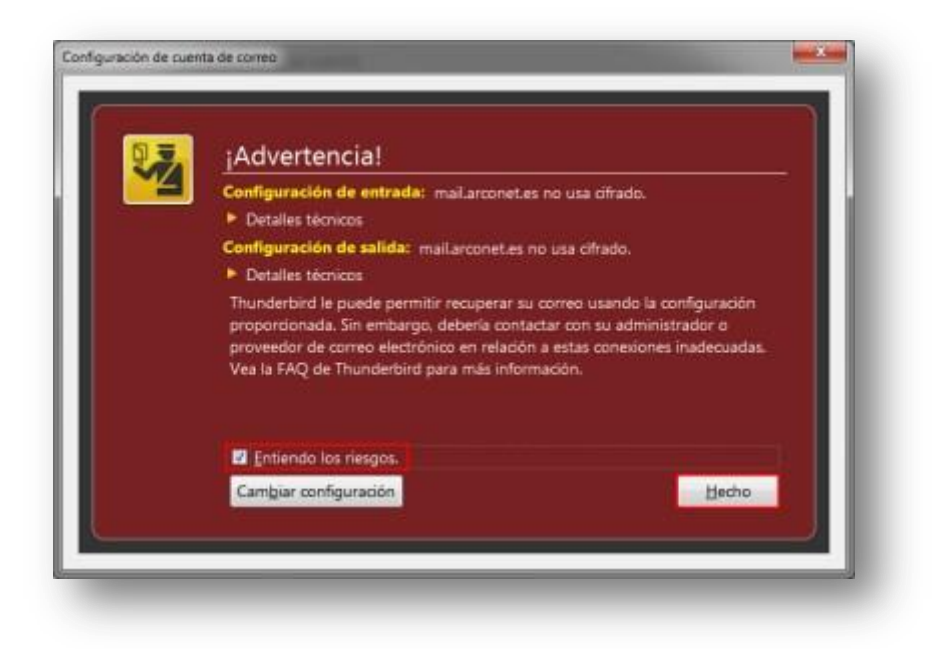

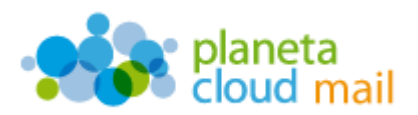

3. Sincronizar carpetas IMAP

Si lo deseamos, podemos también sincronizar todas aquellas carpetas o subcarpetas que tengamos y que no veamos en el árbol de directorios de Thunderbird. Para ello, tendremos que "suscribirlas" de la siguiente forma:

a. Marcamos la cuenta sobre la que queremos actuar y seleccionamos "Administrar suscripciones a carpetas".

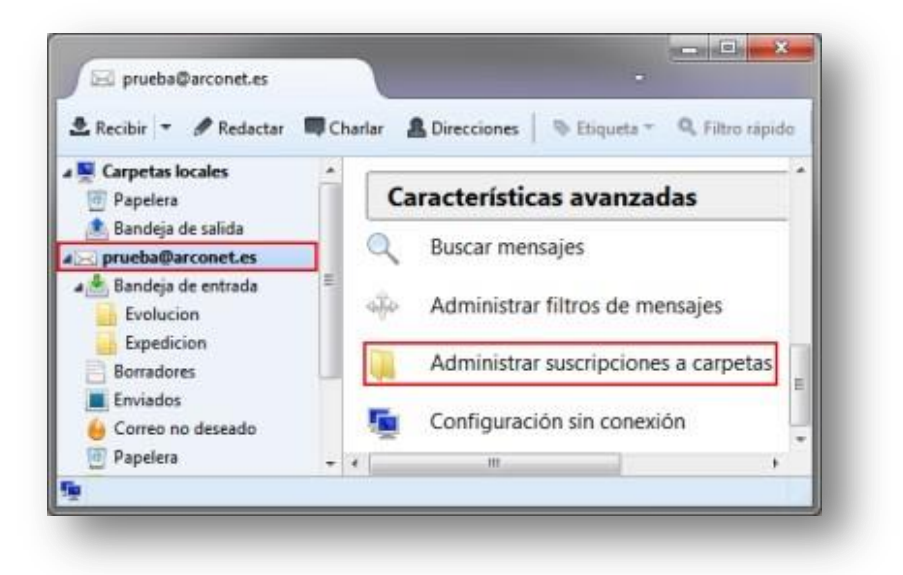

b. Seleccionamos las carpetas que nos interesen ver en Thunderbird y pulsamos en "**Aceptar**".

|              | Cuent <u>a</u> :                       | prueba@arconet   | LB                    |                      |
|--------------|----------------------------------------|------------------|-----------------------|----------------------|
| ostr<br>ta d | ar grupos que incluyan:<br>le carpetas |                  |                       |                      |
| Sele         | ccione las carpetas a las              | que suscribirse: |                       |                      |
|              | Chats                                  |                  |                       | Suscribirse          |
|              | Contacts                               |                  |                       | Cancalar euroinsión  |
| 1            | Correo electrónico no                  | deseado          |                       | Cancelar suscripcion |
| 1            | Drafts                                 |                  |                       | Becargar             |
| 1            | Elementos eliminados                   |                  | <ul> <li>E</li> </ul> | Determine            |
|              | Elementos enviados                     |                  |                       | Detener              |
|              | Emailed Contacts                       |                  |                       |                      |
| Þ            | INBOX                                  |                  | ~                     |                      |
|              | Junk                                   |                  | -                     |                      |
|              | Sent                                   |                  | v                     |                      |